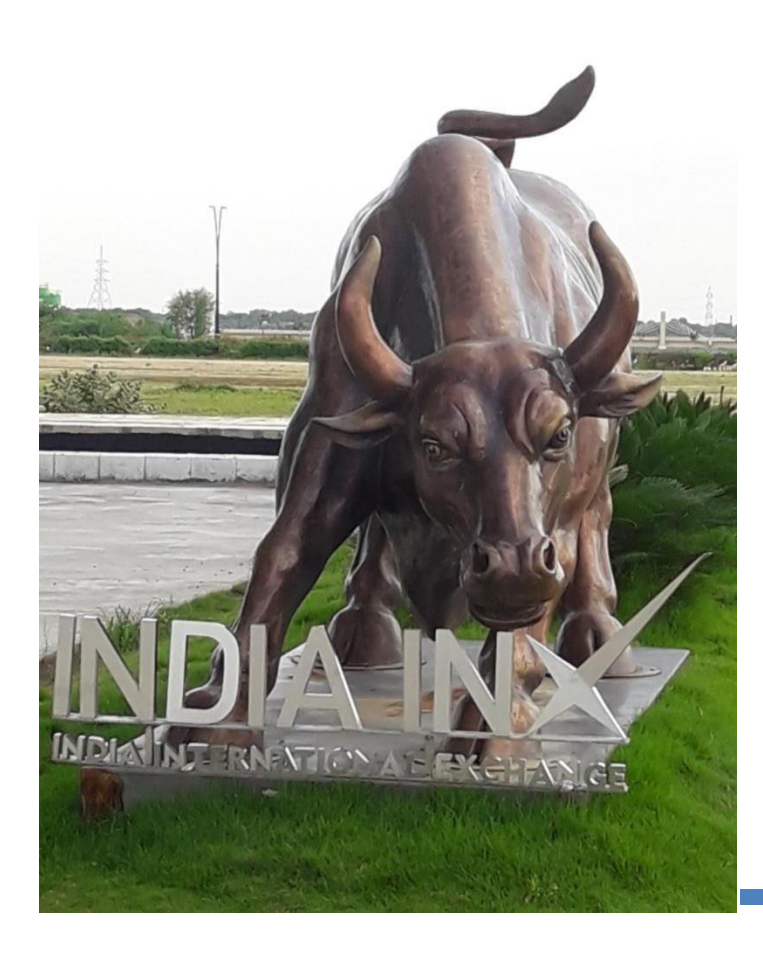

# Fund Transfer Instructions IndusInd Bank

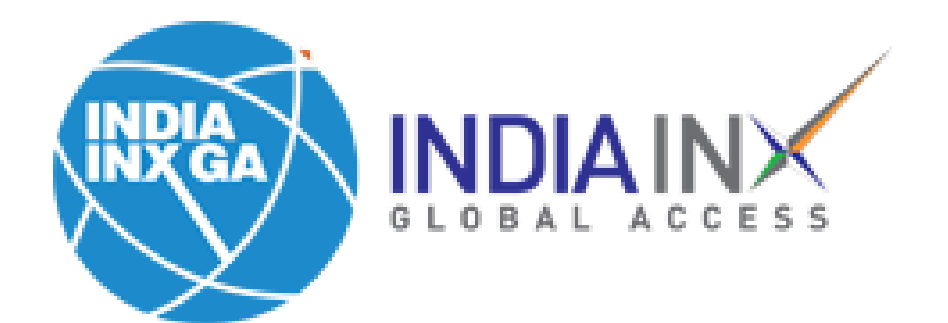

**Step 1**: After account opening process completed, Click on 'Fund Your Account'. OR Login with your credentials and click on 'Deposits' / 'Transfer Funds'

| S&P 500 <b>4568.30 ▼</b> -1.87% | NASDAQ Comp C1 | 15537.69 | RUSSELL 1000       | 2546.40 🔻 1 94%     |                          |                    |                              | Help 🍞   👤 |
|---------------------------------|----------------|----------|--------------------|---------------------|--------------------------|--------------------|------------------------------|------------|
|                                 | Symbol or Sit  | e Search |                    |                     |                          |                    | ۹ ا                          | P Trade    |
| Home Portfolio                  | Watchlist      | Trade    | Markets            | Discover            | PortfolioAnalyst         | Reports            | Transfer & Pay               |            |
| Your Portfolio                  | As of – 🖉      | Your     | data is not availa | ble at this time If | this problem persists, c | ontact Client Serv | Transaction Status & History | ٢          |
| Account<br>U7720137             |                |          |                    |                     |                          |                    | Transfer Positions           |            |
| Settled Cash                    | <u></u>        |          |                    |                     |                          |                    | Saved Information            |            |
| Buying Power                    | -              |          |                    |                     |                          |                    | Direct Deposit/Debit         |            |
| Dividends                       | -              |          |                    |                     |                          |                    |                              |            |
| Deposit Withdraw                | w More         |          |                    |                     |                          |                    | T                            |            |
|                                 |                |          |                    |                     |                          |                    |                              |            |

Add/Edit Widget

Your Dashboard

## **Step 2**: Click on 'Get Instructions' under 'Bank Wire'

| $\rightarrow$ G    | 🗇 https                  | /www.clientam.com/AccountManagement/AmAuthenticati                                                                                             | on?action=FUND_TRANSFERS&type=DEPOSIT                                                | G C 🗎                                                                                                    | (Not syncing |    |
|--------------------|--------------------------|----------------------------------------------------------------------------------------------------|--------------------------------------------------------------------------------------|----------------------------------------------------------------------------------------------------|--------------|----|
| 500 <b>4568.30</b> | ▼-1.87%                  | IASDAQ Comp C15537.69 RUSSELL 1000 2546.40                                                                                                    | ▼-1.94% ····                                                                         |                                                                                                    | Help (?      |    |
|                    |                          | Symbol or Site Search                                                                                                    |                                                                                      | Q                                                                                                    | 🥂 Trac       | le |
| ne Po              | ortfolio                 | Watchlist Trade Markets Dis                                                                                                    | cover PortfolioAnalyst Reports                                                       | Transfer & Pay                                                                                                    |              |    |
|                    | Select                   | he currency you want to deposit м                                                                                                    | ethods are based on currency selection.)                                             | United States Dollar (USD)                                                                                           | •            |    |
|                    | Bank<br>One ti           | Wire<br>ne setup of a Wire template at your bank to transfer t                                                                                 | funds from your bank to your IBKR account.                                           | Get Instructions                                                                                                    |              |    |
|                    | FASTES                   | Trade as quickly as one business day or less, determined by your bank.                                                                         | Determined by your bank,<br>generally <b>fees do apply</b> . 2 STEPS                 | <b>Step 1</b> : Notify IBKR of each deposit.<br><b>Step 2</b> : Contact your bank to send wire. No limit on amounts. |              |    |
|                    | Direc<br>One-ti<br>paych | ACH Transfer from your Bank<br>ne setup at your bank to link with your IBKR account<br>ck into your IBKR account. After initial setup, use you | or ask your employer to deposit your<br>ur login at your bank to initiate transfers. | Get Instructions                                                                                                    |              |    |

## **Step 3**: Enter 'Bank Name', 'Account Number' and 'Deposit Amount' values. Click on 'Get Wire Instructions'.

| NDIAINX                       |                                                                                        | Symbol or Site Search                                                                                |                                                                                                    |                                        |          |                         |                   | Q 🛕 Trade                   |              |           | Trade |
|-------------------------------|----------------------------------------------------------------------------------------|----------------------------------------------------------------------------------------------------|----------------------------------------------------------------------------------------------------|----------------------------------------|----------|-------------------------|-------------------|-----------------------------|--------------|-----------|-------|
| me                            | Portfolio                                                                              | Watchlist                                                                                            | Trade                                                                                                 | Markets                                | Discover | PortfolioAnalyst        | Reports           | Transfer & Pay              |              |           |       |
| the                           | proper                                                                                 | routing o                                                                                            | f funds t                                                                                             | 0                                      | Save     | Bank Information?       | Yes               | No                          |              |           |       |
| vou                           | r accoui                                                                               | nt.                                                                                                  |                                                                                                    |                                        |          |                         |                   |                             |              |           |       |
|                               |                                                                                        |                                                                                                    | 1 +1                                                                                                  |                                        | Sendl    | ng Institution          | Indusind Ba       | ink                         |              |           |       |
| Con                           | itact you                                                                              | IL DANK (                                                                                            | o sena ti                                                                                             | he                                     |          |                         |                   |                             |              |           |       |
| wire                          | e. Get in                                                                              | struction                                                                                            | s on the                                                                                              | next                                   | Accou    | int Number              | 123456            |                             |              |           |       |
| pag                           | page.                                                                                  |                                                                                                    |                                                                                                    |                                        |          |                         |                   |                             |              |           |       |
|                               |                                                                                        |                                                                                                    |                                                                                                    |                                        | Accol    | птисклате               | Wire-Indusi       | nd Bank                     |              |           |       |
| ABOU                          | JT BANK WI                                                                             | RE DEPOSITS                                                                                          | j.                                                                                                    |                                        | While    | some of the fields abov | e are marked opti | onal we recommend th        | nat vou ente | r them if |       |
| Fees: Determined by your bank |                                                                                        |                                                                                                    | possible. This helps us match your deposit notification to the actual deposited funds.                |                                        |          |                         |                   |                             |              |           |       |
| Trading                       | J Hold: None                                                                           |                                                                                                    |                                                                                                    |                                        |          |                         |                   |                             |              |           |       |
| Withdra                       | awal Hold: 3 bu                                                                        | siness days                                                                                          |                                                                                                    |                                        | l wil    | l be sending the fol    | lowing amoun      | t:                          |              |           |       |
| WILITUIA                      | ard Hold: 2 hur                                                                        | siness days                                                                                          |                                                                                                    |                                        |          |                         |                   |                             | -            |           |       |
| Debit C                       | aru Holu. 5 bus                                                                        |                                                                                                    |                                                                                                    |                                        | Dono     | 127 20 20 20 20 20      | 1000              |                             | USD          | 0         |       |
| Debit C                       | aru Holu. 5 bus                                                                        |                                                                                                    |                                                                                                    |                                        | Depo     | sit Amount              | 1,000             |                             |              |           |       |
| Debit C                       | Wire routing v                                                                         | aries by currency                                                                                    | ı. İt is critic <mark>al</mark> that                                                                  | you                                    | Debo     | sit Amount              | 1,000             |                             |              |           |       |
| Debit C                       | Wire routing v<br>provide your l                                                       | aries by currency<br>sank with accural                                                               | /. It is critical that<br>te information to                                                           | you<br>ensure                          | Debo     | sit Amount              | Make th           | is a recurring transaction? |              |           |       |
| Debit C                       | Wire routing v<br>provide your l<br>your deposit i<br>currency. As e                   | aries by currency<br>bank with accura<br>s not rejected or<br>rror handling is s                     | <ol> <li>It is critical that<br/>te information to<br/>converted into a<br/>ubject to bank</li> </ol> | ensure<br>nother                       | Depo     | sit Amount              | Make th           | is a recurring transaction? |              |           |       |
| Debit C                       | Wire routing v<br>provide your l<br>your deposit i<br>currency. As e<br>discretion, we | aries by currency<br>bank with accura<br>s not rejected or<br>rror handling is s<br>are unable to as | y. It is critical that<br>te information to<br>converted into a<br>ubject to bank<br>sume responsibi  | t you<br>ensure<br>nother<br>llity for | Depo     | sit Amount              | Make th           | is a recurring transaction? | uctions      |           |       |

**Step 4**: You will get the following information like Beneficiary: Interactive Bank: JPMORGAN, account number, swift code etc. This information need to be verified on IndusInd Bank's IndusForex Portal on beneficiary page. Click on IndusInd Bank URL link provided.

| S&P 500 468      | 32.12 🔻 -0.41%          | NASDAQ Comp 15                                                                                                    | 5666.38 🔻 -0.76                               | % RUSSELL 1                                           | 1000 <b>2605.20 ▼</b> -0                | •••              |                                                                                                    |                                                                                                    |                  |
|------------------|-------------------------|----------------------------------------------------------------------------------------------------|-----------------------------------------------|-------------------------------------------------------|-----------------------------------------|------------------|----------------------------------------------------------------------------------------------------|----------------------------------------------------------------------------------------------------|------------------|
|                  | X                       | Symbol or Sit                                                                                                    | e Search                                      |                                                       |                                         |                  |                                                                                                    | Q                                                                                                    |                  |
| Home             | Portfolio               | Watchlist                                                                                                    | Trade                                         | Markets                                               | Discover                                | PortfolioAnalyst | Reports                                                                                                    | Transfer & Pay                                                                                                 |                  |
|                  | Bank                    | Wire Ins                                                                                                    | tructior                                      | IS                                                    |                                         |                  |                                                                                                    |                                                                                                    |                  |
|                  |                         |                                                                                                    |                                               |                                                       |                                         |                  |                                                                                                    |                                                                                                    |                  |
|                  | Provid<br>transfe       | ik with one of the<br>Bank, ICICI Bank,<br>le the follow<br>er.                                                                                                    | ese banks, plee<br>HDFC Bank o<br>/ing inform | ase click on the<br>or IDFC First Ba<br>mation to y   | v URL to fund you<br>nk.<br>your bank t | o initiate the   | A N<br>USE                                                                                                    | lotification has been creat<br>your intent to transfer<br><b>) 1,000.00</b> via Wire Depos<br>Account U7720137 | ed of<br>it into |
|                  | Please no<br>via ACH, p | note that the below wire instructions can only be used for wire transfers. If you are funding<br>H, please click <mark>here</mark> to access ACH bank instructions. |                                               |                                                       |                                         |                  |                                                                                                    | Request Confirmation: 19994                                                                                    |                  |
| Wire Funds to    |                         |                                                                                                    | JPMOR<br>383 Ma<br>New Yo<br>United           | GAN CHASE BAN<br>Idison Avenue<br>ork 10017<br>States | IK, N.A.                                | You<br>moi<br>In | are notifying us of your intent to<br>ney to your account. Notification<br>NOT move any funds. Follow th<br>structions provided to complete<br>transaction.<br>Notifications expire if funds are i<br>received within 60 days. | our Intent to send<br>Notifications DO<br>s. Follow the<br>o complete the<br>in.<br>funds are not<br>60 days.  |                  |
|                  | ABA Routin              | ng Number                                                                                                    | 021000                                        | 0021                                                  |                                         |                  |                                                                                                    |                                                                                                    |                  |
| https://www.bdfc | SWIFT/BIC               | Code                                                                                                    | CHASU                                         | IS33XXX                                               |                                         |                  |                                                                                                    |                                                                                                    |                  |
| neeps,//www.nore | .oank.com/personal/pa   | g/money addister/fem                                                                                                    | 1110/11                                       |                                                       |                                         |                  |                                                                                                    |                                                                                                    |                  |

#### **Step 5**: On Indus Forex Portal :

Select Currency >> Click on Get Rate >> Click on Proceed

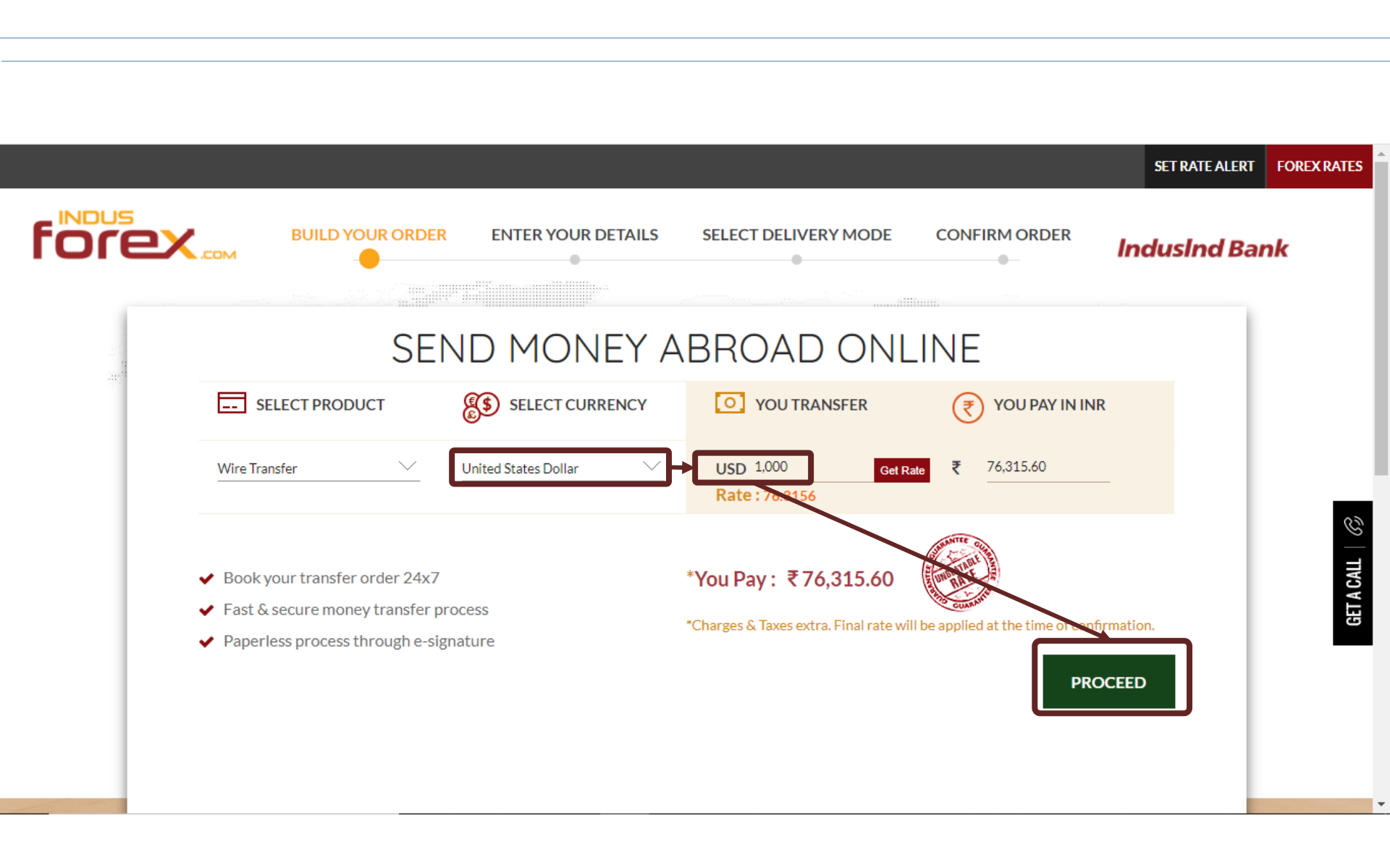

## Step 6: IndusInd Bank Customer : Enter your Mobile number >> Click on Verify

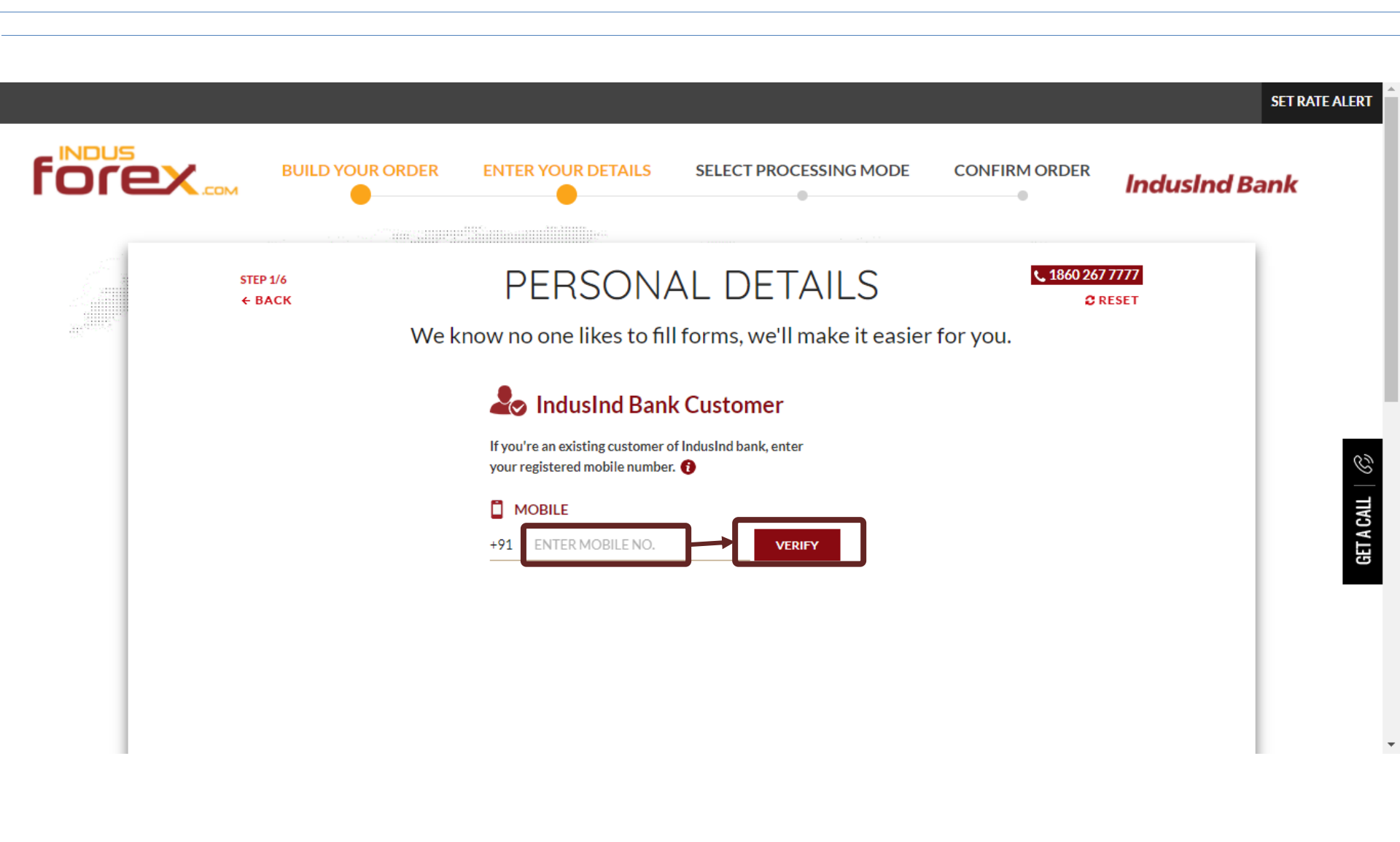

## Step 7: Read and accept the T&C >> Enter OTP

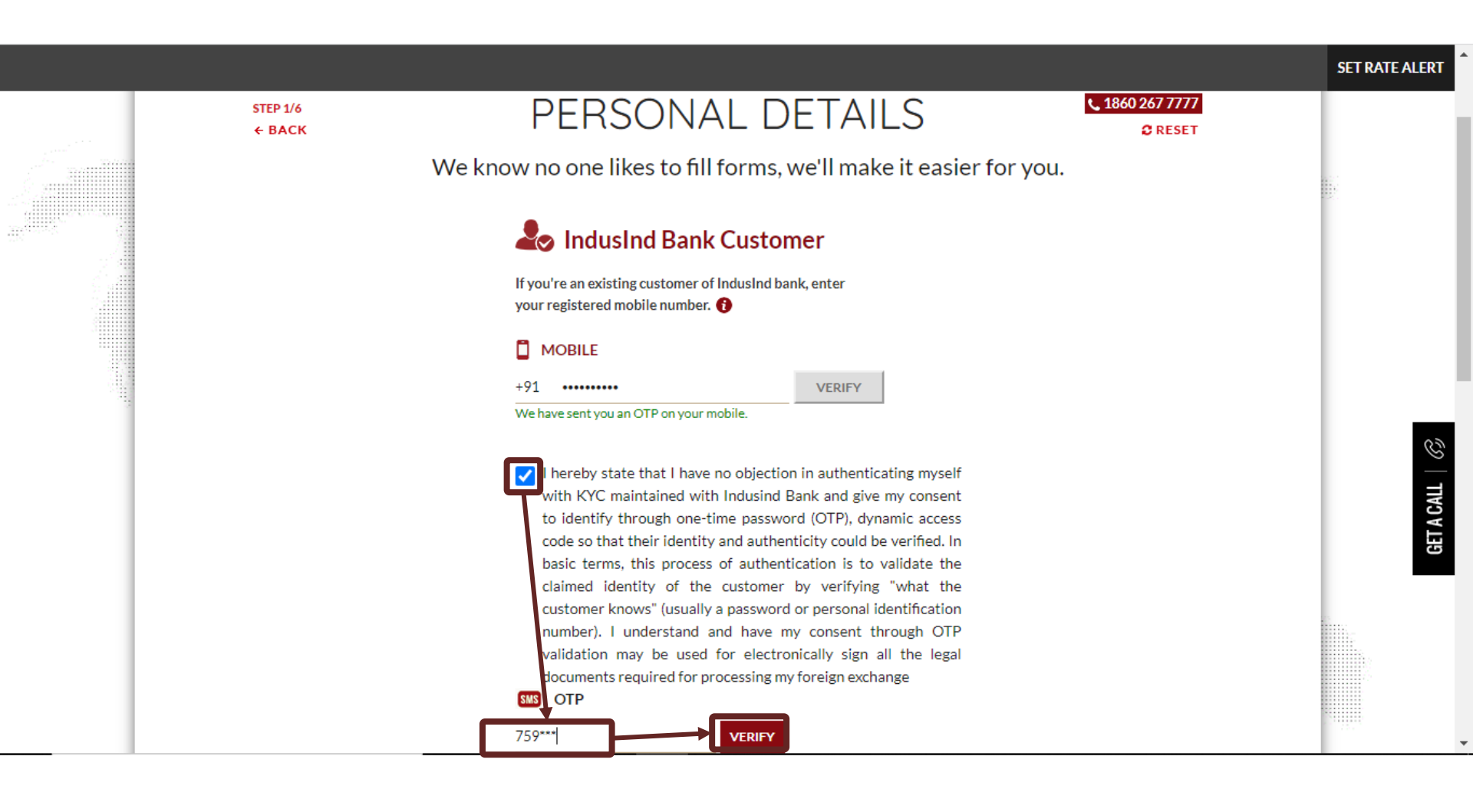

#### **Step 8:**Personal Details

Verify prefilled personal details, prepopulated from account details Enter PAN Card Number, Occupation and Monthly Income >> Click on Proceed

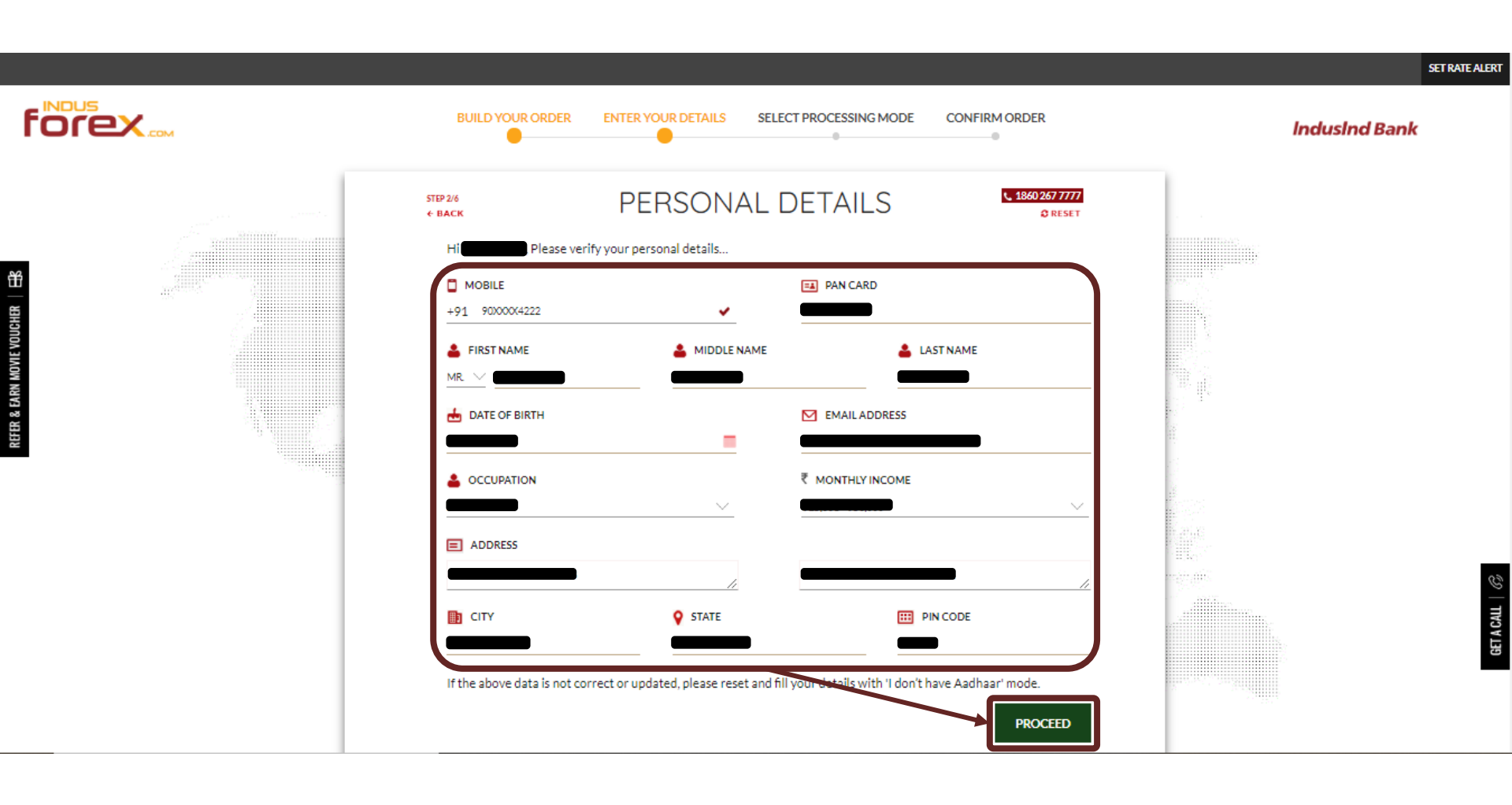

## Step 9 : Beneficiary Details Verify prefilled IndiaInx Details Enter Additional Information, Name of Company Where Investment is Made, Stock Exchange Details >> Click on Proceed

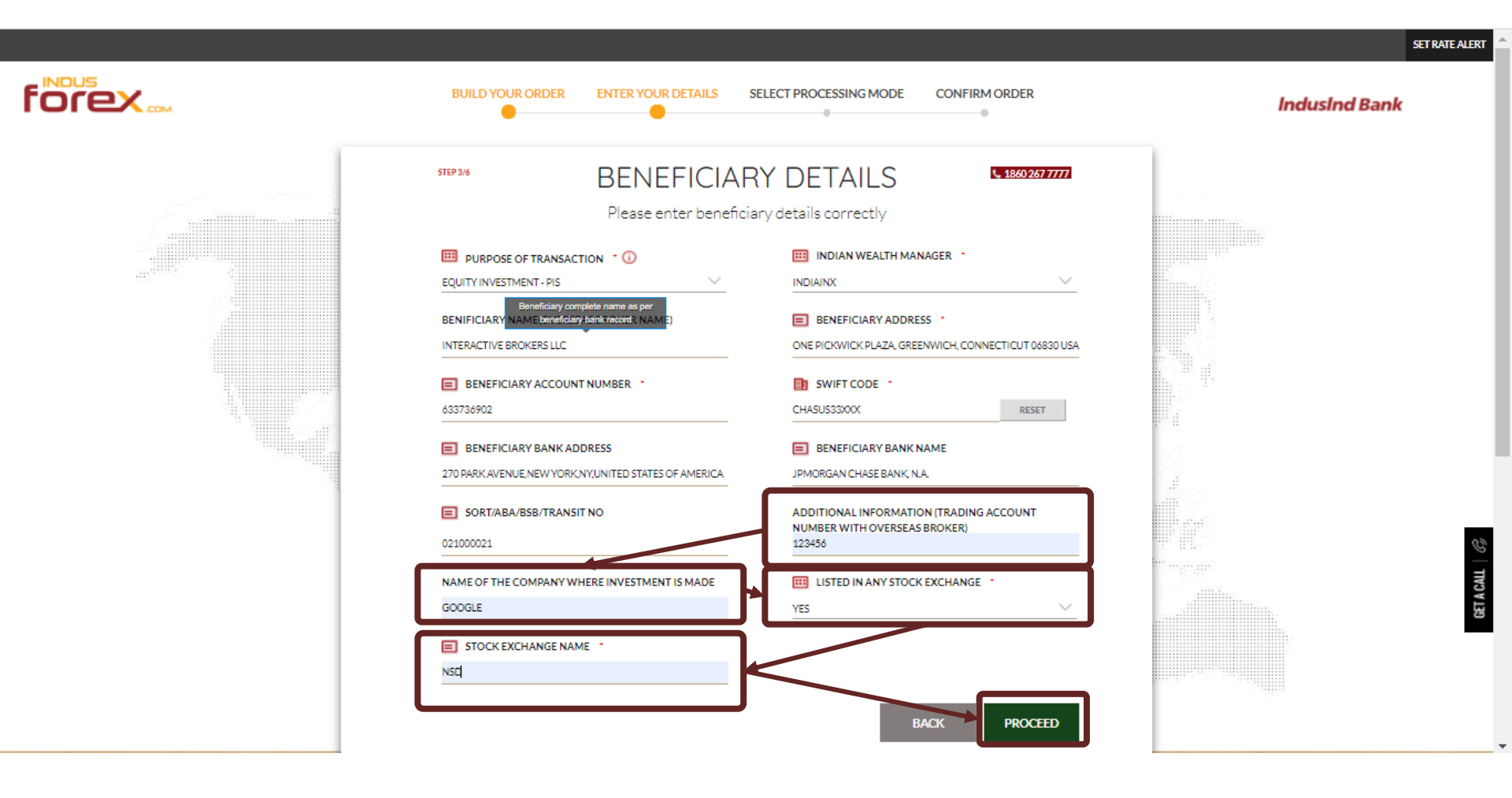

**Step 10** : Delivery & Processing

If Customer vintage with IndusInd Bank is less than 12 Months

Customer need to upload 12 Month other active bank Account Statement in PDF form >> Click on Proceed

Note : If cutomer vintage with IndusInd bank is more than 12 months, customer will be redirected to FEMA Declaration page directly

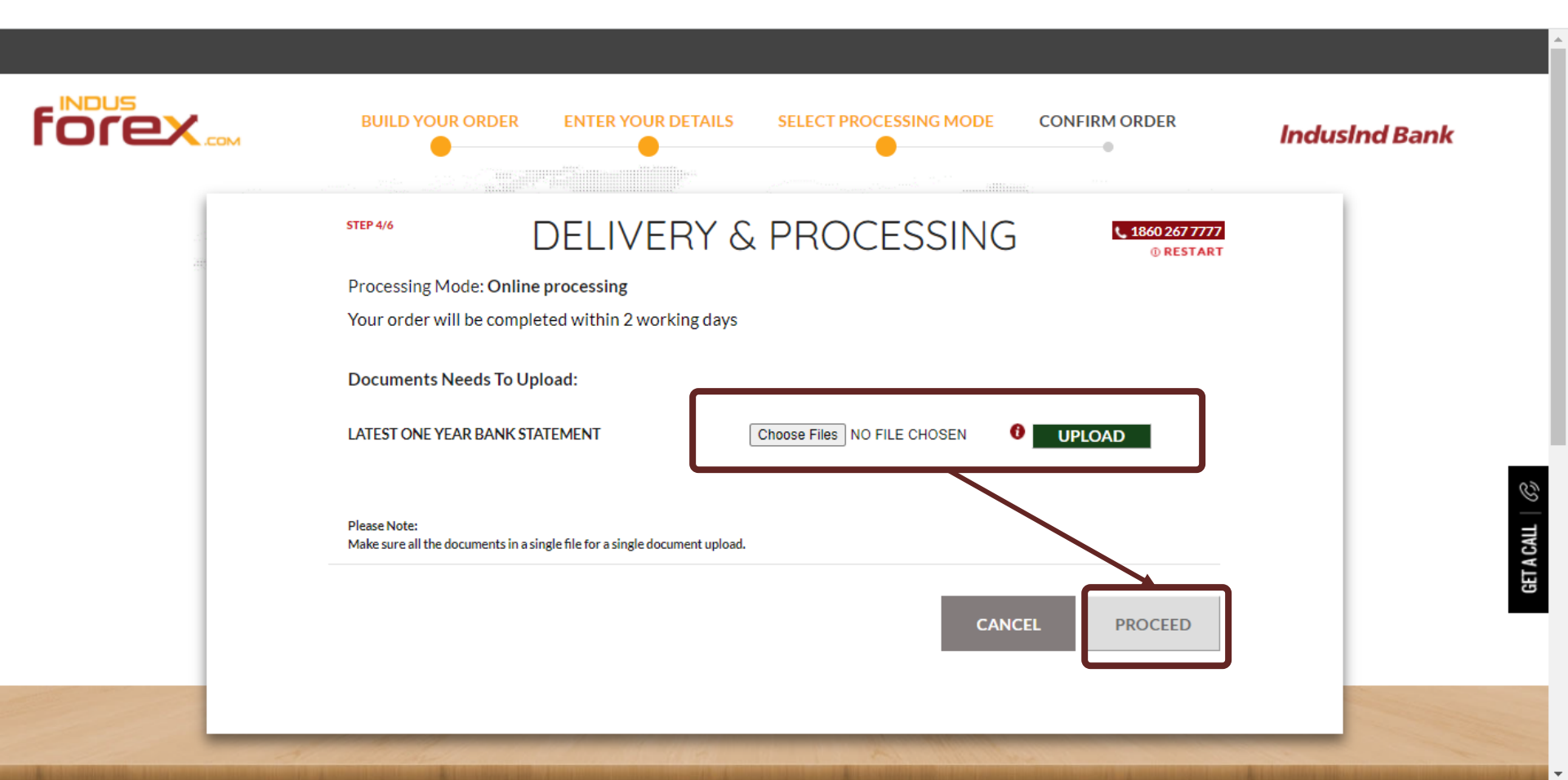

## Step 11: Select FEMA Declaration and Accept all Terms and Conditions >> Click on Proceed

|    | BUILD YOUR ORDER ENTER YOUR DETAILS SELECT PROCESSING MODE CONFIRM ORDER                                                                                                    | IndusInd Bank                                                                                                    |                                                                                                    |
|----|----------------------------------------------------------------------------------------------------|----------------------------------------------------------------------------------------------------|----------------------------------------------------------------------------------------------------|
| ff | STEF46 DELIVERY & PROCESSING CRESSAR<br>Processing Mode: Online processing<br>Your order will be completed within 2 working days                                                                                                    |                                                                                                    |                                                                                                    |
|    | TERMS & CONDITIONS As per FEMA guidelines, remitter needs to declare past forex transactions for the current financial year Haw you done any Foreign enchange transaction in this PY (2020-2021) Please encure that the sum total of all Foreign Bushange transaction including the current transaction deesn't exceed USD 250000 as per Please encure that the sum total of all Foreign Bushange transaction including the current transaction deesn't exceed USD 250000 as per                                                                                                    |                                                                                                    |                                                                                                    |
|    | Ver      Ver     Ver |                                                                                                    |                                                                                                    |
|    |                                                                                                    |                                                                                                    | T PROCESSING MODE CONFIRM ORDER                                                                                                    |
|    | <ul> <li>Hereby state that</li> <li>Biom trian and / or One</li> <li>Biom trian and / or One</li> <li>Biom</li></ul>                                                                                                    | I have no objection in authenticating myself with Aadhaar based auth<br>Time Fin (OTP) data for Aabhaar based authentication for the purpo-<br>metrics and / or CPI may provide for authentication shall be used<br>transaction and for no other purposes. I understand that Indusind B<br>urpose of Aadhaar based authentication.<br>I have no objection in authenticating myself with KVIC maintained wit<br>mic access code so that their identity and authenticity could be verifi-<br>usionmer by verifying "what the customer knows" (usually a passwor<br>alidation may be used for electronically sign all the legal documents | hentication system and consent to providing my Aadhaar number,<br>sees of availing of Online Forex services from Industind Bank. I<br>only for authenticating my identity through the Aabhar Authentication<br>ank shall ensure security and confidentiality of my personal identity<br>h Industind Bank and give my consent to identify through one-time<br>ed. In basic terms, this process of authentication is to validate the<br>d or personal identification number). I understand and have my<br>required for processing my foreign exchange. |
|    | 18. By alecting the "I<br>consents the legal eq<br>19. I We dealers that I<br>trading in correspondences<br>Uberaline Remittance<br>Original change tradi<br>original change tradi                                                                                                    | Accept button, you are signing this Agreement electronically basis<br>uivalent of your manual signature on all the documents required for<br>phe said remittance is for bonafde permissible purpose as per Libers<br>roy and/or for matiliances towards margin money for tading on ove<br>Scheme or under the provisions of the Foreign Exchange Managen<br>ng using internet trading portals is strictly prohibited. Use of Forex C<br>e Bank will be forced to disse any account or card where such trans                                                                                                    | DTP verification done at the time of login. You agree your electronic<br>processing the foreign exchange transactions.<br>lised Remittance Scheme of Reserve Bank of India, and not for<br>resas exchanges for any purposet prohibited by RBI under the<br>nent Act, 1999. As per RBI guidelines, sending money overseas for<br>ards or bank accounts are not permitted for this purpose - either<br>actions occur.                                                                                                    |
|    |                                                                                                    |                                                                                                    | CANCEL PROCEED                                                                                                    |

Inducind Pank

GET A CALL

## Step 12: Select Payment >> Click on Confirm Order and Pay

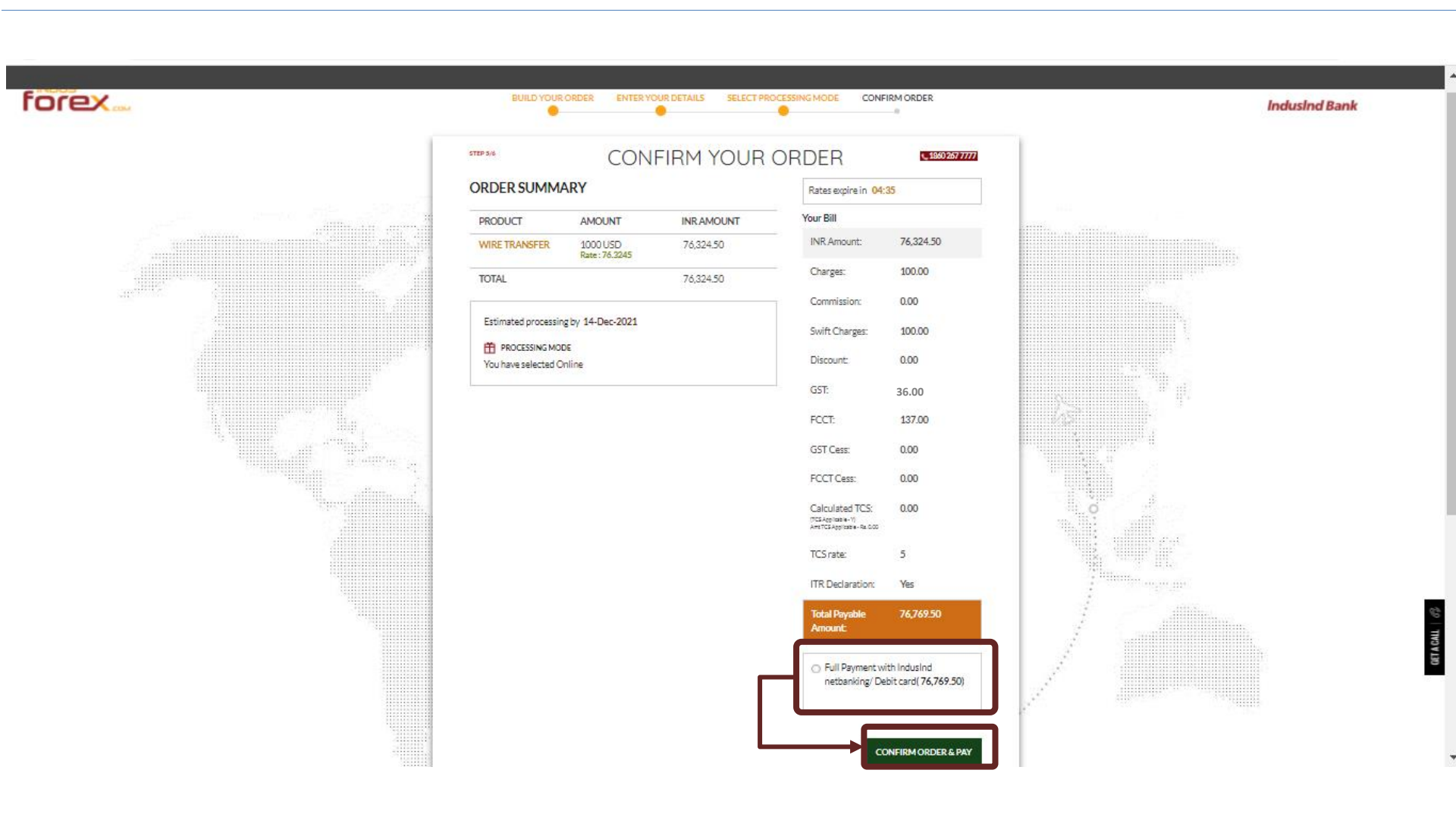

## Step 13: Select Payment option and Pay

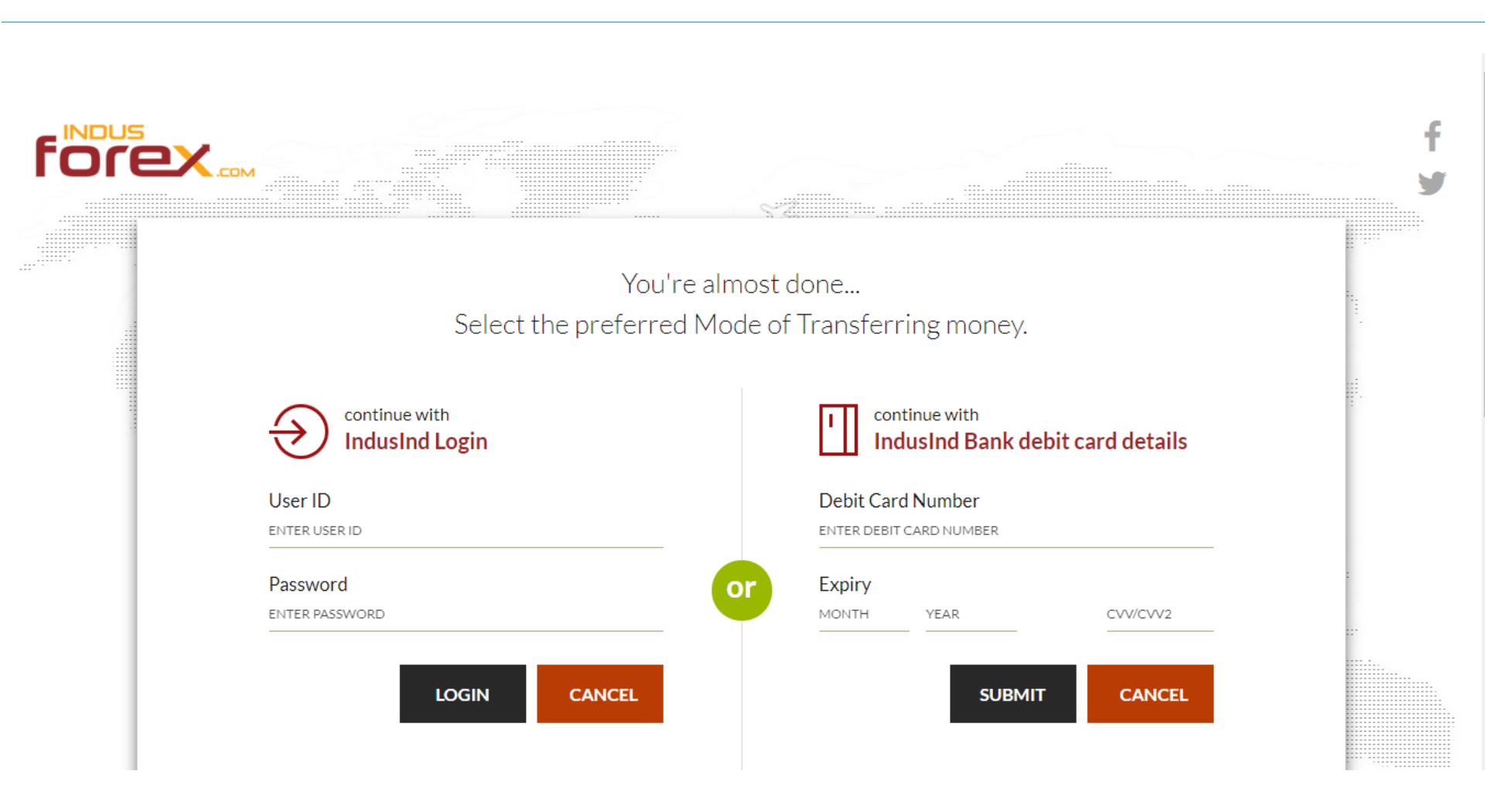

## Congratulations! Fund transfer process completed

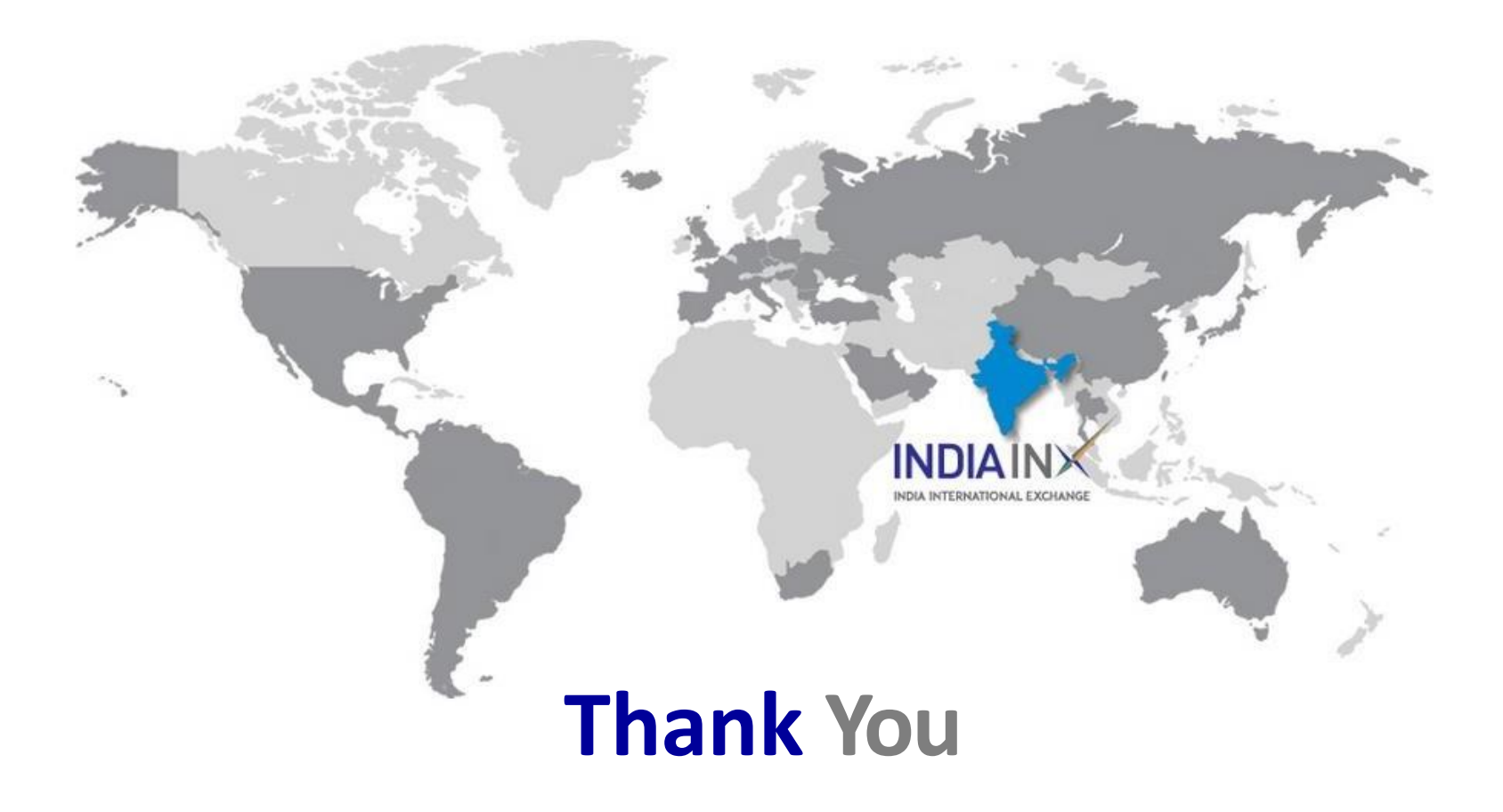